Nie ma konieczności instalacji oprogramowania. <u>Obowiązujące przeglądarki:</u> Firefox, Chrome – nie korzystamy z EXPLORERA.

## PRACA OPERATORÓW W APLIKACJI KROK PO KROKU:

- 1. Wejdź na platformę produkcyjną <u>https://wow.kbw.gov.pl</u>
- 2. Zaloguj się loginem i hasłem z koperty,
- 3. Ustaw nowe hasło,
- 4. PROTOKOŁY OBWODOWE
  - A. Wybierz przycisk PROTOKOŁY OBWODOWE
  - B. Wybierz przycisk Wprowadź protokoły online Protokoły obwodowe do Sejmu lub do Senatu

| Podgląd frekwencji | Raportowanie frekwencji nie zostało otwarte |
|--------------------|---------------------------------------------|
| ckoły cłowodowe    |                                             |
| Protoko            | oly obwodowe (Sejm)                         |
| Protoko            | bly obwodowe (Senat)                        |
|                    |                                             |

**C. Wyszukaj** swój obwód, jeżeli przewodniczący poprosi, to w tym miejscu można wydrukować pusty szablon

| Obwód wyborczy numer: 1  | Rada Osisdia Pionia, Śmierdnica, Jezierzyce (Szczecin) | > |
|--------------------------|--------------------------------------------------------|---|
| Obwód wyborczy numer: 2  | Warsztaty Terapii Zajeciowej (Szczecin)                | ~ |
| Okręg wyborczy numer: 13 | 🕼 Wypelnij protokół 🛛 👌 Szabion pdf 🖉 🚔 Szabion html   |   |

## B. Wypełnij protokół

Wprowadź dane z protokołu dostarczonego przez przewodniczącego komisji UWAGA:

- Sprawdzamy czy wszystkie dane komisji są prawidłowe,
- Po wypełnieniu analizujemy czy pojawiły się ostrzeżenia, jeżeli tak to dokładnie opisujemy przyczynę ostrzeżeń. JEŻELI SĄ OSTRZEŻENIA TO DO PROTOKOŁU ZAWSZE DOŁĄCZAMY RAPORT OSTRZEŻEŃ – musi on mieć taką samą sumę kontrolną jak protokół obwodowy,
- Sprawdzamy, czy nie ma błędów matematycznych,
- Zawsze podajemy "prawdopodobną" przyczynę ostrzeżeń,
- Należy przeanalizować czy są "głosy nieważne" (np. źle zakreślona kratka) czy "karty nieważne" (np. brak pieczęci na karcie, karta z innego obwodu itd.),
- Sprawdzamy czy wszystkie pola są wypełnione,

PROGRAM ZAWSZE POKAZUJE 2 BŁĘDY DOPÓKI NIE WYPEŁNI SIĘ CZŁONKÓW KOMISJI.

- C. **ZAZNACZ** wszystkich obecnych członków komisji musi być kworum inaczej program nie przepuści dalej. Nie zaznaczać nieobecnych !!!
- D. PRZEJDŻ DO WYDRUKÓW

- otwieramy "Wydruk do PDF" protokół ma już unikalny symbol kontrolny (kod kreskowy)
- Wydrukuj 4 kopie protokołu!!! 1 protokół wywiesza przewodniczący na drzwiach.

## UWAGA:

- 1. Wszystkie strony danego protokołu muszą mieć jednakową sumę kontrolną. Jeżeli będą wprowadzane zmiany w protokole, to należy go jeszcze raz wydrukować w całości. !!!
- 2. Po wydruku proszę sprawdzić czy na dole stron jest widoczny kod kreskowy i suma kontrolna !!!
- 3. Komisja parafuje wszystkie strony protokołów oprócz strony z podpisami. !!!
- Proszę również zwrócić uwagę członkom komisji, że parafy i podpisy nie mogą być umieszczane na kodzie kreskowym !!!
- 5. Jeżeli są ostrzeżenia musi być wydrukowany i podpisany RAPORT OSTRZEZEŃ.
- Jeżeli robimy poprawki to drukujemy wszystkie strony, niedopuszczalna jest wymiana stron (np. drukujemy tylko stronę z członkami komisji) z protokołu poprzedniego i nowego.
- E. Zapisywanie protokołów nie zmieniamy nazw plików!
  - klikamy "Zapisz protokół" i zapisujemy na dysku plik z rozszerzeniem "json" np. "protokol-SJM-326201-obw-XX-20191013.json" – PROTOKÓŁ SEJM, "protokol-SNT-326201-obw-XX-20191013.json" - PROTOKÓŁ SENAT.
  - klikamy "Wydruk do PDF" i zapisujemy na dysku plik z rozszerzeniem "PDF" np. "protokol-......pdf"
- F. Wysyłka na serwer

klikamy "Wprowadź dane do sieci" - potwierdzamy – jest to już wysyłka na serwer
UWAGA: Jeżeli poprawiamy protokół, to wykonujemy wszystkie czynności od początku do końca, łącznie z ponowną wysyłką. Zawsze należy sprawdzić czy protokół ma ten sam kod kreskowy co wyświetlony w systemie plik.

- G. Koniecznie przesyłamy zapisane protokoły emailem !!!
  - wysyłka na adres operator2019@um.szczecin.pl
  - w tytule maila podać **NR OBW.**
  - w załącznikach:
    - protokół plik z rozszerzeniem "json"
    - protokół pliki z rozszerzeniem "pdf"

Proszę nie zmieniać nazw plików!!!

## DODATKOWE INFORMACJE:

- 1. Protokół przywozi do urzędu Przewodniczący lub wiceprzewodniczący komisji, mogą zabrać ze sobą do pomocy członka komisji. W wytycznych piszą, że reszta komisji i operator musi czekać w lokalu na potwierdzenie, że protokół został przyjęty.
- 2. W dniu wyborów OKW wszystkie czynności wykonuje w możliwie pełnym składzie, lecz nie mniejszym niż 2/3 jej pełnego składu, w tym przewodniczący OKW lub jego zastępca.